|                     | firstmac OnTrack                                                                                             |  |  |
|---------------------|----------------------------------------------------------------------------------------------------|--|--|
| Logi   Email   Pass | in to onTrack<br>:<br>word:<br>Log In<br>Yve forgotten my password<br>First time user of onTrack? Click here |  |  |
| firstmac            | <b>onTrack</b><br>User Guide<br>Car Loans                                                                    |  |  |
|                     |                                                                                                    |  |  |

# Contents

| DocuSign Help Guide               | 01 |
|-----------------------------------|----|
| Private Sale                      | 12 |
| Viewing Welcome Letter            | 17 |
| Firstmac Money Account Activation | 20 |

# DocuSign Help Guide

Firstmac's handy **DocuSign** function allows you to sign your loan documents on your desktop computer or any tablet device. A couple of taps and you are done. Documents are encrypted so they are completely secure.

Please follow the steps below to sign your loan documents via **DocuSign**.

|                                          |            | firstmac                                                                                                    |
|------------------------------------------|------------|----------------------------------------------------------------------------------------------------|
|                                          |            |                                                                                                    |
|                                          |            | and the second second se |
|                                          | Login to o | nTrack                                                                                                    |
|                                          | Email:     | harry.williams@hotmail.com                                                                                                    |
|                                          | Password:  | ******                                                                                                    |
| orme to onT<br>place to m<br>loan applic |            | l've forgot vord<br>First time user of the click here                                                                                                    |
|                                          | © 2020 cq  | eyright of Joans.com.au Pty Ltd ACN 082 587 095 Australian Credit Licence 39219                                                                                                    |

Step 1

Login to Firstmac onTrack

| =                           | Applic       | cations |  |
|-----------------------------|--------------|---------|--|
| CAR LOANS                   |              |         |  |
| App ID: 80023532            |              |         |  |
| \$25,000.00 Motor Ve        | ehicle Loan  |         |  |
| WE REQUIRE 5 CONDITIONS FOR | 2 Settlement |         |  |
|                             |              |         |  |
|                             |              |         |  |
|                             |              |         |  |
|                             |              |         |  |
|                             |              |         |  |
|                             |              |         |  |
|                             |              |         |  |
|                             |              |         |  |
|                             |              |         |  |
|                             |              |         |  |
|                             |              |         |  |
|                             |              |         |  |
|                             |              |         |  |
|                             |              |         |  |
|                             |              |         |  |
|                             |              |         |  |
|                             |              |         |  |
|                             |              |         |  |
|                             |              |         |  |
|                             |              |         |  |
|                             |              |         |  |
|                             | 2            | 0       |  |

Select your **car loan application** from the Applications list.

## Select **Please provide loan repayment details** from the list of outstanding conditions and complete form.

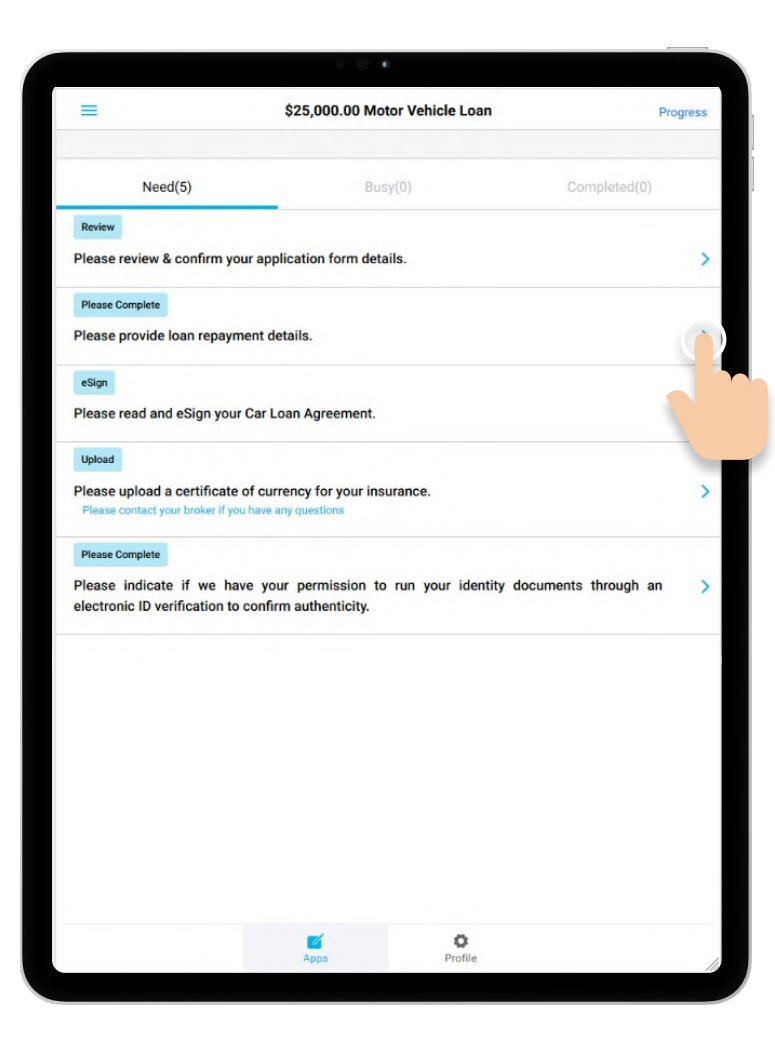

| -                                                                           | \$25 000 00 Motor Vehicle Loss                                   |                                  |
|-----------------------------------------------------------------------------|------------------------------------------------------------------|----------------------------------|
| =                                                                           | \$25,000.00 Motor Venicle Loan                                   |                                  |
| REQUIRED                                                                    |                                                                  | 0                                |
| Direct Debit request                                                        |                                                                  |                                  |
| Please provide Direct Debit de                                              | etails.                                                          |                                  |
|                                                                             |                                                                  |                                  |
| Account name:*                                                              | Harry Williams                                                   |                                  |
| BSB:*                                                                       | 142201                                                           |                                  |
|                                                                             |                                                                  |                                  |
| Financial Institution:*                                                     | PIB                                                              |                                  |
| Account number:*                                                            | 123456789                                                        | lei                              |
|                                                                             |                                                                  |                                  |
| Frequency:*                                                                 | Monthly                                                          |                                  |
| *Your direct debit will be setup for the<br>are half the fortnightly amount | required repayment amount. Fortnightly repayments are half the m | onthly amount. Weekly repayments |
| By clicking COMPLETE you agree                                              | e to the Direct Debit Terms.                                     |                                  |
|                                                                             |                                                                  |                                  |
|                                                                             | COMPLEE                                                          |                                  |
|                                                                             |                                                                  |                                  |
|                                                                             |                                                                  |                                  |
|                                                                             | <b>a o</b>                                                       |                                  |
|                                                                             | Apps Profile                                                     |                                  |

Select **Please review and confirm your application form details** from the list of outstanding conditions and complete. Then, answer questions on **Have there** been any changes to your circumstances and **Are you politically-exposed**.

|                                                                                                    | \$25,000.00 Motor Vehicle Loan                                                                                                    | Progress                |
|----------------------------------------------------------------------------------------------------|----------------------------------------------------------------------------------------------------|-------------------------|
|                                                                                                    |                                                                                                    |                         |
| Need(5)                                                                                                    | Busy(0)                                                                                                    | Completed(0)            |
| Review                                                                                                    |                                                                                                    |                         |
| Please review & confirm y                                                                                                    | our application form details.                                                                                                    |                         |
| Please Complete                                                                                                    |                                                                                                    |                         |
| Please provide loan repay                                                                                                    | ment details.                                                                                                    |                         |
| eSign                                                                                                    |                                                                                                    |                         |
| Please read and eSign yo                                                                                                    | ur Car Loan Agreement.                                                                                                    |                         |
| Upload                                                                                                    |                                                                                                    |                         |
|                                                                                                    |                                                                                                    |                         |
| Please upload a certificat                                                                                                    | e of currency for your insurance.                                                                                                  |                         |
| Please upload a certificat<br>Please contact your broker if y                                                                               | e of currency for your insurance.<br>you have any questions                                                                        |                         |
| Please upload a certificat<br>Please contact your broker if y<br>Please Complete                                                            | e of currency for your insurance.<br>you have any questions                                                                        | ;                       |
| Please upload a certificat<br>Please contact your broker if y<br>Please Complete<br>Please indicate if we h                                 | e of currency for your insurance.<br>you have any questions<br>have your permission to run your identi                             | ty documents through an |
| Please upload a certificat<br>Please contact your broker if y<br>Please Complete<br>Please indicate if we h<br>electronic ID verification t | e of currency for your insurance.<br>ou have any questions<br>have your permission to run your identi<br>to confirm authenticity.  | ty documents through an |
| Please upload a certificat<br>Please contact your broker if y<br>Please Complete<br>Please indicate if we h<br>electronic ID verification t | e of currency for your insurance.<br>you have any questions<br>have your permission to run your identi<br>to confirm authenticity. | ty documents through an |
| Please upload a certificat<br>Please contact your broker if y<br>Please Complete<br>Please indicate if we h<br>electronic ID verification t | e of currency for your insurance.<br>you have any questions<br>have your permission to run your identi<br>to confirm authenticity. | ty documents through an |
| Please upload a certificat<br>Please contact your broker if y<br>Please Complete<br>Please indicate if we h<br>electronic ID verification t | e of currency for your insurance.<br>ou have any questions<br>have your permission to run your identi<br>to confirm authenticity.  | ty documents through an |
| Please upload a certificat<br>Please contact your broker if y<br>Please Complete<br>Please indicate if we h<br>electronic ID verification t | e of currency for your insurance.<br>Jou have any questions                                                                        | ty documents through an |
| Please upload a certificat<br>Please contact your broker if y<br>Please Complete<br>Please indicate if we h<br>electronic ID verification t | e of currency for your insurance.<br>you have any questions<br>have your permission to run your identi<br>to confirm authenticity. | ty documents through an |
| Please upload a certificat<br>Please contact your broker if y<br>Please Complete<br>Please indicate if we h<br>electronic ID verification t | e of currency for your insurance.<br>ou have any questions                                                                         | ty documents through an |
| Please upload a certificat<br>Please contact your broker if y<br>Please Complete<br>Please Indicate if we h<br>electronic ID verification t | e of currency for your insurance.<br>oou have any questions                                                                        | ty documents through an |
| Please upload a certificat<br>Please contact your broker if y<br>Please Complete<br>Please indicate if we h<br>electronic ID verification t | e of currency for your insurance.<br>ou have any questions<br>have your permission to run your identi<br>to confirm authenticity.  | ty documents through an |

| < 1 of 3 > >                           | - + Autom                          | atic Zoom 🗧 🗧           | Ċ.€                       |                     |
|----------------------------------------|------------------------------------|-------------------------|---------------------------|---------------------|
| firstmac Consu                         | umer Car Loan                      |                         | Арр                       | lication ID 8002353 |
| Your Details                           |                                    |                         |                           |                     |
| How many applicants are applying:      | 1 is the per                       | centage of use for Busi | ness, 50% or more:        | Yes Z No            |
| First name: Harry                      | Middle name:                       |                         | Sumame: Williams          |                     |
| DOB: 10 October 1991                   | Marital status: Married            | D                       | river's license no: 1 111 | 111 111             |
| Permanent resident: Ves                | No                                 |                         |                           |                     |
| Decidential address                    |                                    |                         | Desting                   |                     |
| Residential adoress:                   | New South                          | Destandar Datab         | Renong                    | / Mongaged          |
| Suburb: Banora Point                   | Wales                              | Posicode: 2486          | Time at residence:        | 5 years 5 months    |
| Mobile: +61487654321                   | Landline:                          | Email address:          | harry.williams@hotmail.c  | om                  |
| Dependents 0-11: 0                     | Dependents 12+: 0                  |                         |                           |                     |
| I consent to Firstmac Limited verifyin | g my identity electronically throu | igh a credit check:     | Yes 🗸 No                  |                     |
| Your Employment                        |                                    | _                       |                           | -                   |
| Tour Employment                        |                                    |                         |                           |                     |
| Employer: Employer Name                |                                    | Occupation:             | Administrator             |                     |
| Employer's name:                       |                                    | Type:                   | Full time Part tim        | e Casual            |
| Employer's email:                      | Perhadian No.                      | Employe                 | irs phone:                |                     |
| Length of employment: 5 years 5 m      | oninis Probabon: Te                | s 🖌 140                 |                           |                     |
| Your Income                            |                                    |                         |                           |                     |
| Monthly amount                         |                                    |                         |                           |                     |
| Salary: \$20.000                       | 0.00                               |                         |                           |                     |
|                                        |                                    |                         |                           |                     |
| Loan Purpose                           |                                    |                         |                           |                     |
| What is the main purpose of the anni   | lication (choose):                 | ar from Dealer          | Used Car from Deal        | H.                  |
| the second perpose of the app          | Used C                             | Car Private Sale        | Refinance                 |                     |
|                                        | C NT                               | NUE                     |                           |                     |
|                                        |                                    |                         |                           |                     |

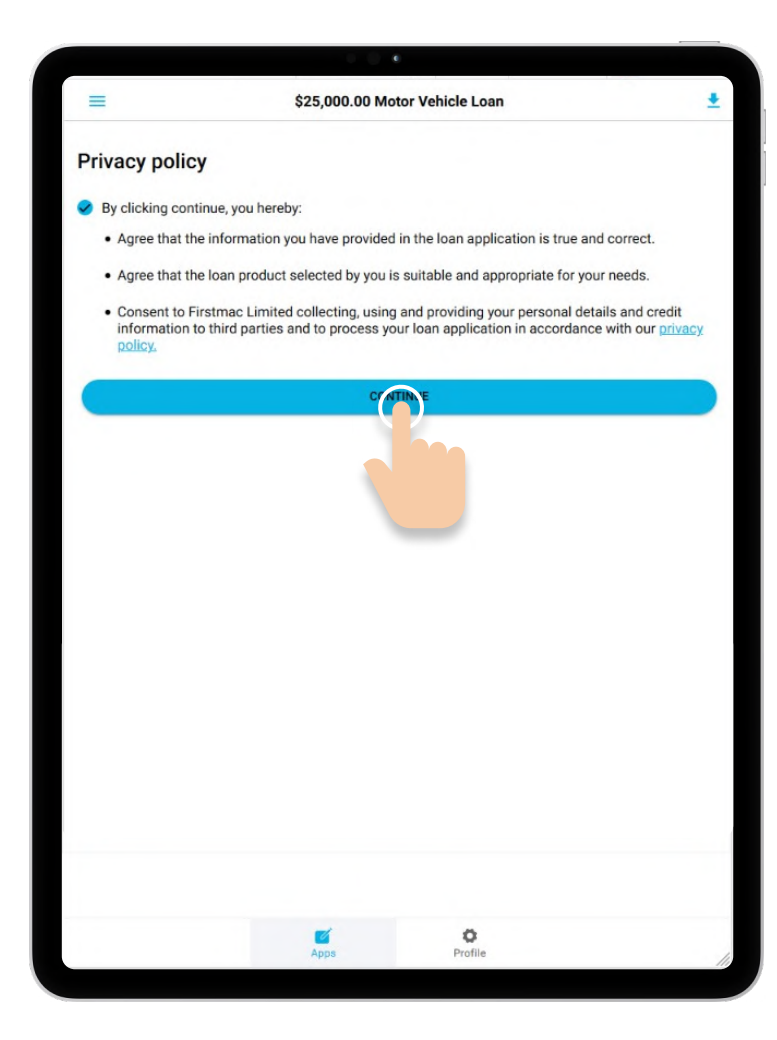

|                                                            | \$25,000.00 Motor Vehicle Loan                                                                                                    | -              |
|------------------------------------------------------------|----------------------------------------------------------------------------------------------------|----------------|
| Have there b                                               | seen any changes to your circumstances?                                                                                                    |                |
| Do you know of<br>to have a bearing<br>under the propos    | any forseeable significant changes to your circumstances, or anything that ay be reasonably exp<br>g on your application for credit that will lead to changes in your ability to make contracted repayr<br>used loan without difficulty.           | ected<br>nents |
| YES                                                        | NO                                                                                                    |                |
| Are you polit                                              | tically exposed?                                                                                                    |                |
| Are either you, o<br>governement off<br>official) either w | or close family and associates, a politically exposed person (head of state, senior politician, senio<br>fficial, judicial or military officer, senior executive of a state owned corporation, or senior political<br>rithin or outside Australia. | r<br>party     |
|                                                            |                                                                                                    |                |
| YES                                                        | NO                                                                                                    |                |
| YES                                                        | ND                                                                                                    |                |
| YES                                                        | NO                                                                                                    |                |
| YES                                                        | NO                                                                                                    |                |
| YES                                                        | NO                                                                                                    |                |
| YES                                                        |                                                                                                    |                |

Select Please indicate if we have your permission to run your identity documents through an electronic ID verification to confirm authenticity and grant permission.

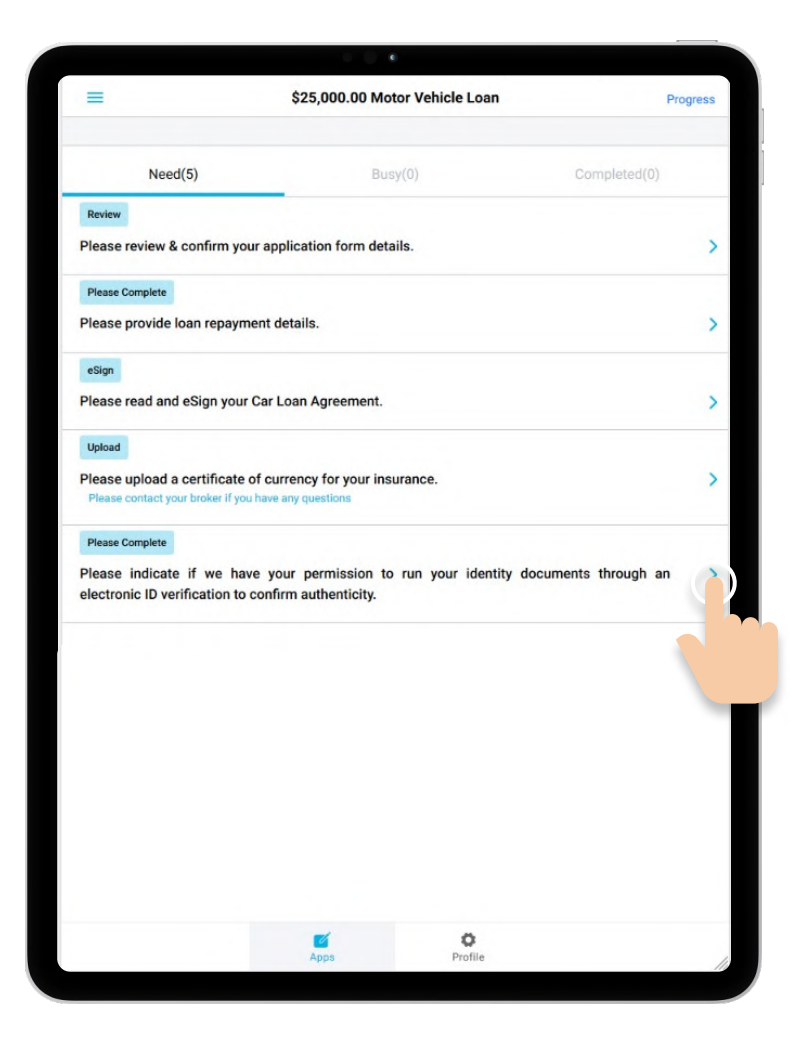

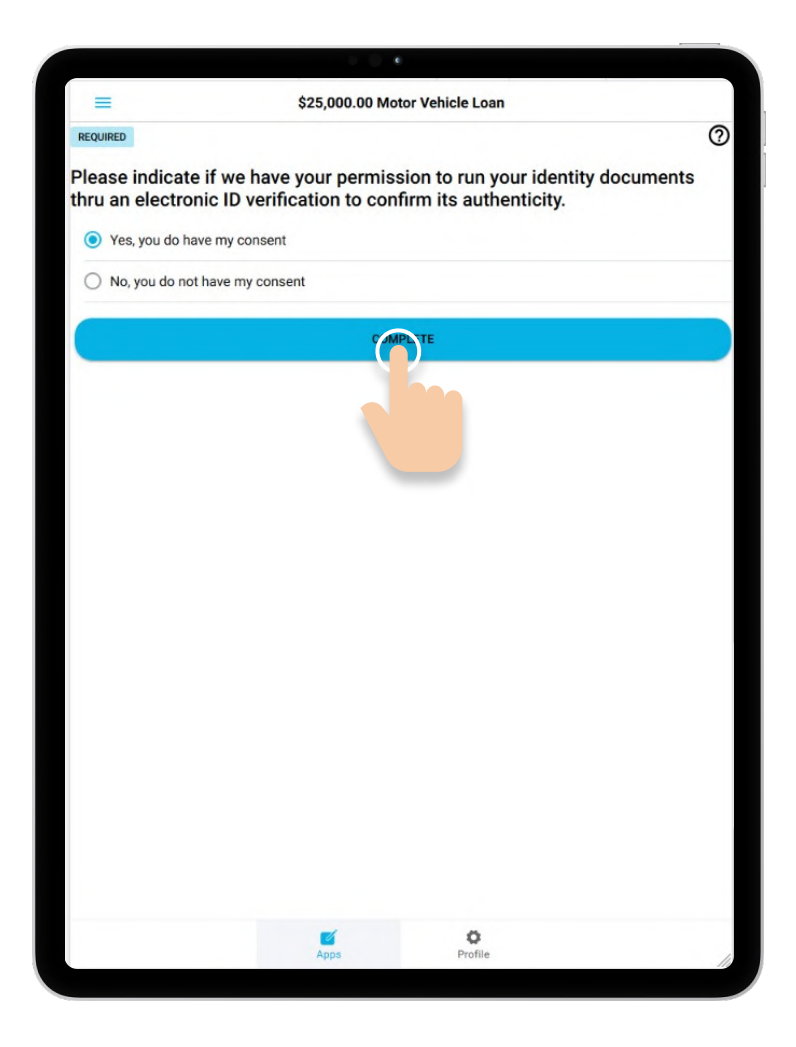

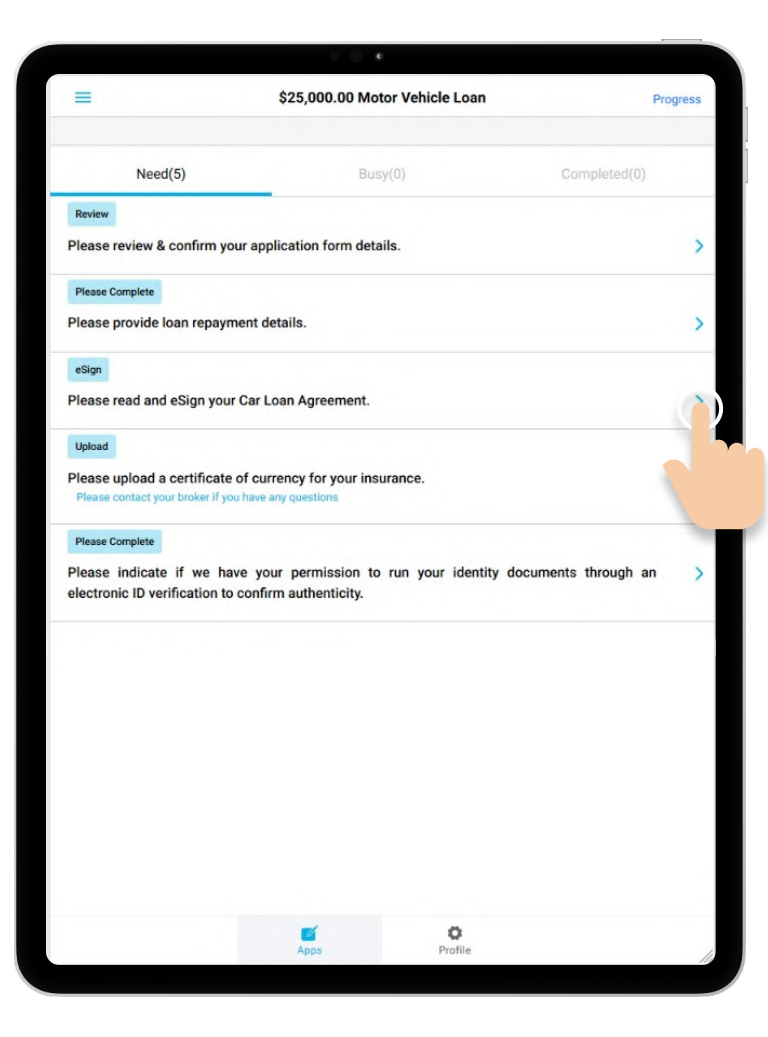

Select **Please read and eSign your Car Loan Agreement** from the list of outstanding conditions.

## Click **Send SMS** and then enter your security code on the next page before clicking **Confirm Code**.

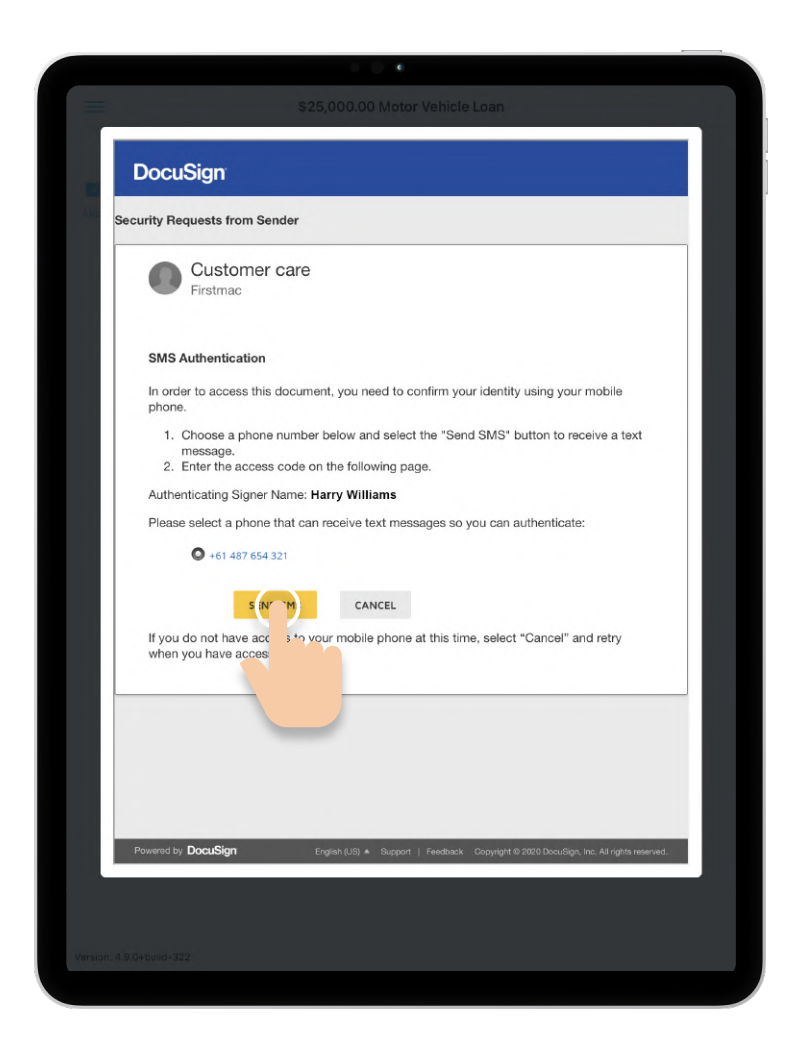

| Sec | urity Requests from Sender                                                                                     |
|-----|----------------------------------------------------------------------------------------------------|
|     | Customer care<br>Firstmac                                                                                      |
|     | SMS Authentication<br>An SMS message has been sent to your mobile phone. You should receive it<br>momentarily. |
|     | Enter the code you received in the SMS message in the field below and press Confirm<br>Code.                   |
|     | 291694 CANCEL                                                                                                  |
|     |                                                                                                    |
|     | Description                                                                                                    |

#### Click Continue

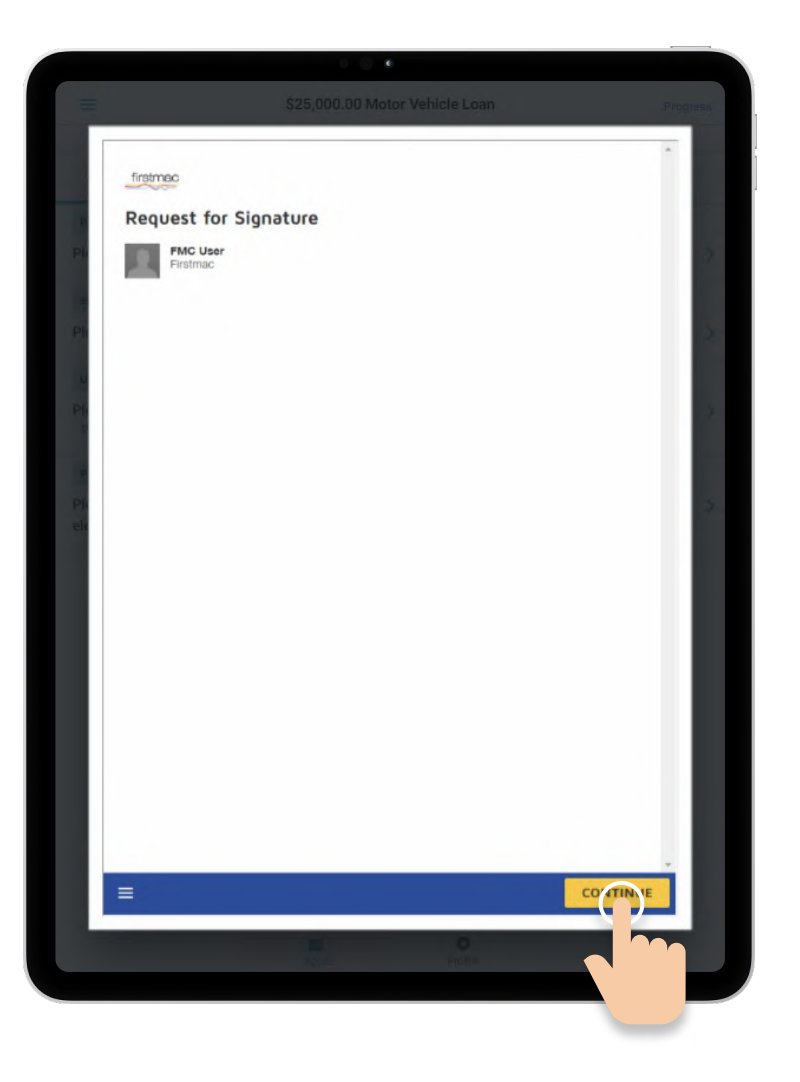

#### Step 9

Read the message from Firstmac and review your Car Loan Contract. Click **Start** to begin signing.

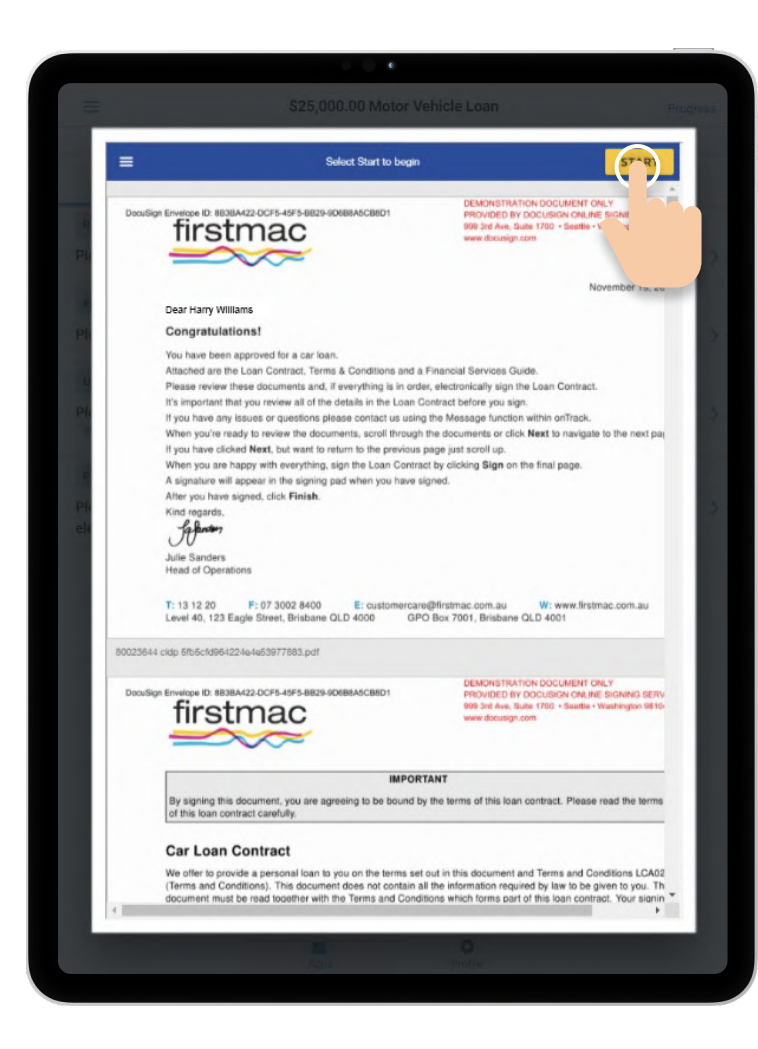

Complete the Politically Exposed Persons form and sign by clicking on **Sign**. Then click **Next**.

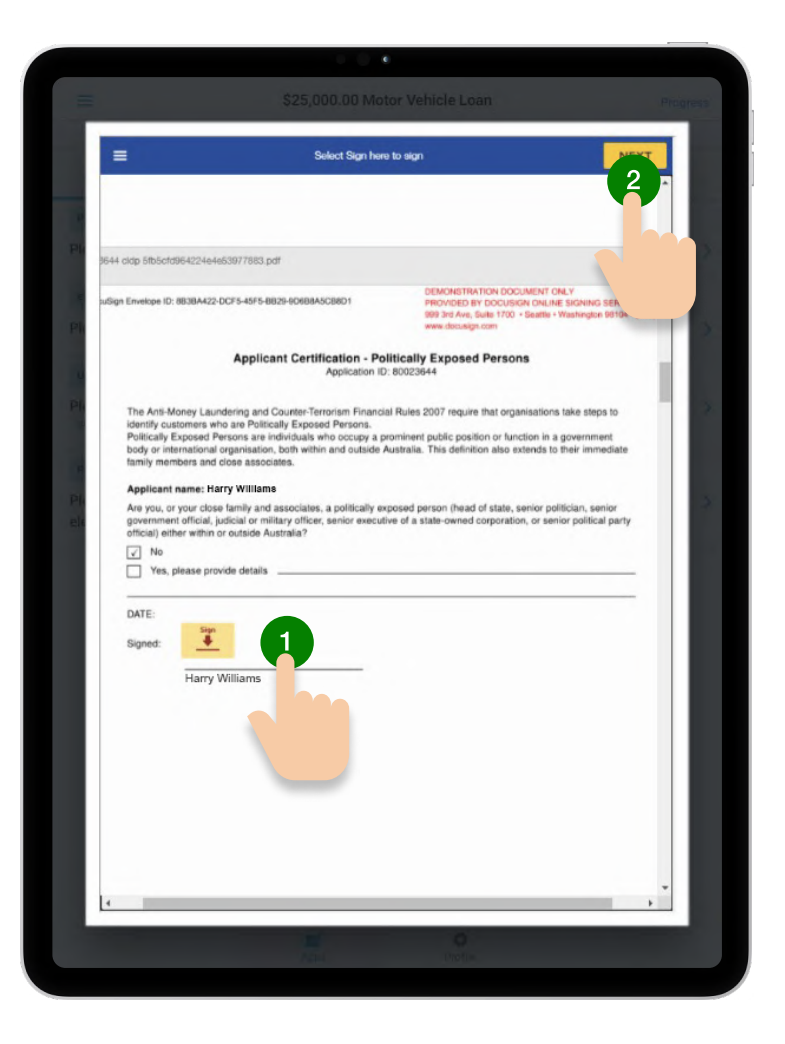

#### Step 11

Once you have thoroughly reviewed your Car Loan contract, sign it by clicking on **Sign** and then select **Next**.

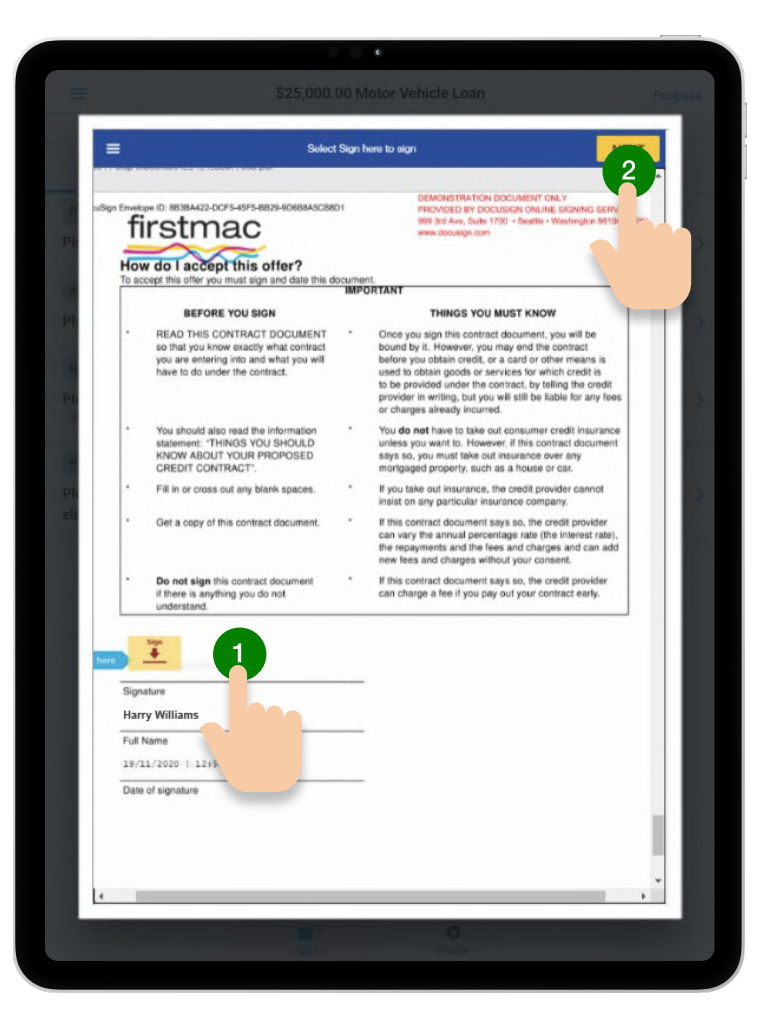

You will be shown a signed copy of your Car Loan Contract. Select **Finish** to complete.

| 1                                                                                                    | State State                                                                                                    |                                                                                                    |
|----------------------------------------------------------------------------------------------------|----------------------------------------------------------------------------------------------------|----------------------------------------------------------------------------------------------------|
| =                                                                                                    | Have you finish                                                                                                    | ed signing?                                                                                                    |
|                                                                                                    |                                                                                                    |                                                                                                    |
|                                                                                                    |                                                                                                    |                                                                                                    |
|                                                                                                    |                                                                                                    |                                                                                                    |
| #4 cldp bibbc1d964224e4eb3                                                                                                    | 1977883.pdf                                                                                                    |                                                                                                    |
| ign Envelope ID: 8838A422-DC                                                                                                    | F5-45F5-8829-90688A5C88D1                                                                                                    | DEMONISTRATION DOCUMENT ONLY<br>PROVIDED BY DOCUSION ONLINE SIGNING SERVICE<br>999 3rd Avs. Satis 1700 + Seartle + Washington 98104 + (206) 21<br>www.docusign.com            |
|                                                                                                    | Applicant Certification - Po                                                                                                    | litically Exposed Persons                                                                                                    |
|                                                                                                    | Application is                                                                                                    | 0.0023644                                                                                                    |
| The Anti-Money Laundri<br>identify customers who<br>Politically Exposed Pers<br>body or international or<br>family members and clo | tring and Counter-Terrorism Financi<br>are Politically Exposed Persons.<br>tions are individuals who occupy a p<br>ganisation, both within and outside is<br>se associates. | al Rules 2007 require that organisations take steps to<br>prominent public position or function in a government<br>Australia. This definition also extends to their immediate |
| Applicant name: Harr                                                                                                    | v Williams                                                                                                    |                                                                                                    |
| Are you, or your close fu<br>government official, jud                                                                              | amily and associates, a politically e-<br>icial or military officer, senior execut                                                                                          | xposed person (head of state, senior politician, senior<br>tive of a state-owned corporation, or senior political party                                                       |
| √ No                                                                                                    |                                                                                                    |                                                                                                    |
| Yes, please provid                                                                                                    | e details                                                                                                    |                                                                                                    |
| DATE: Required                                                                                                    | Signature Applied                                                                                                    |                                                                                                    |
| Signed: Habby                                                                                                    | Qulilliams                                                                                                    |                                                                                                    |
| Harry Wi                                                                                                    | liams                                                                                                    |                                                                                                    |
| Harry Wi                                                                                                    | lians                                                                                                    |                                                                                                    |
|                                                                                                    |                                                                                                    |                                                                                                    |
|                                                                                                    |                                                                                                    |                                                                                                    |
|                                                                                                    |                                                                                                    |                                                                                                    |
|                                                                                                    |                                                                                                    |                                                                                                    |
|                                                                                                    |                                                                                                    |                                                                                                    |
|                                                                                                    |                                                                                                    |                                                                                                    |
| 4                                                                                                    |                                                                                                    | •                                                                                                    |

### Step 13

The condition will now show as **Completed** in onTrack.

You are done!

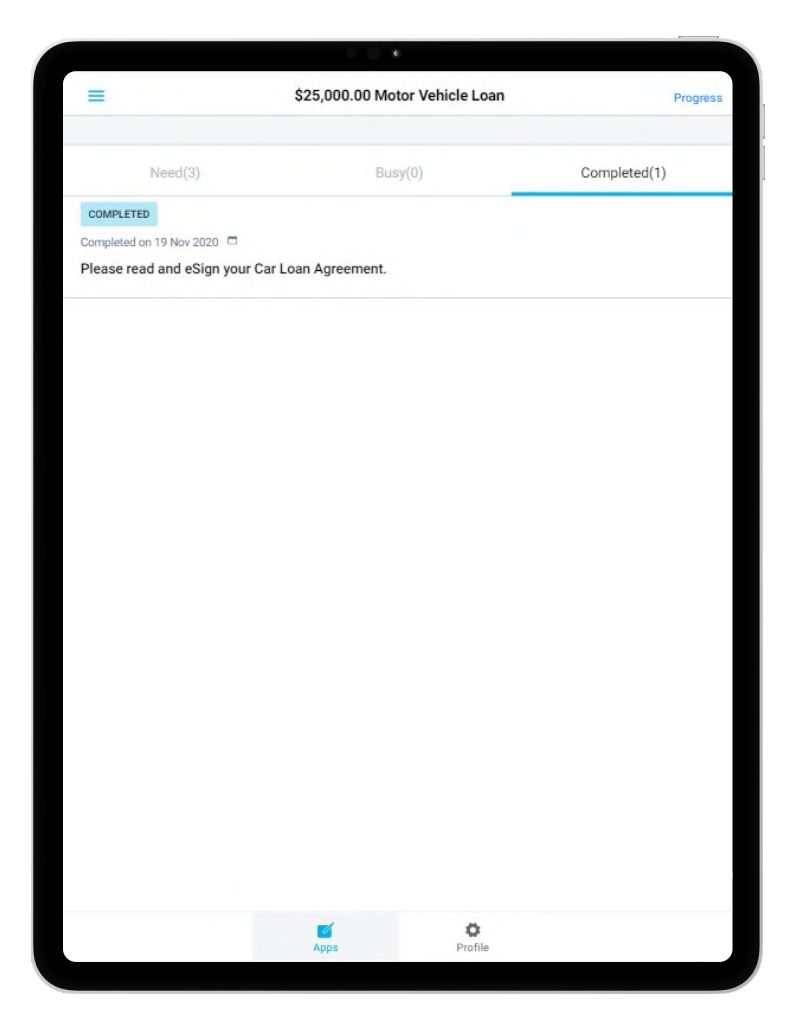

# Private Sale

|                                 |                                                     | e               |              |
|---------------------------------|-----------------------------------------------------|-----------------|--------------|
| ≡                               | \$25,000.00 Mot                                     | or Vehicle Loan | Progress     |
|                                 |                                                     |                 |              |
| Need                            | (4) Bus                                             | sy(0)           | Completed(1) |
| Please Comp                     | lete                                                |                 |              |
| Loan Repay<br>Please provid     | r <b>ment Details</b><br>le loan repayment details. |                 | >            |
| eSign                           |                                                     |                 |              |
| Car Loan A<br>Please read a     | <b>greement</b><br>and eSign your Car Loan Ag       | greement.       | >            |
| Please Comp                     | lete                                                |                 |              |
| Identification<br>Please verify | o <b>n</b><br>your identity jing lim.               |                 | >            |
| eSign                           |                                                     |                 |              |
| Provide Priv                    | vate Sale Invoice                                   |                 | >            |
| Please eSign                    | your Vehicle Tax Invoice.                           |                 |              |
|                                 |                                                     |                 |              |
|                                 |                                                     |                 |              |
|                                 | <b>M</b> Apps                                       | Profile         |              |

### Step 1

Select **Provide Private Sale Invoice** from the list of outstanding conditions.

Note: This condition is only required if the Loan Purpose is to purchase a used car from a Private Seller.

Click Send SMS and then enter your security code on the next page before clicking Confirm.

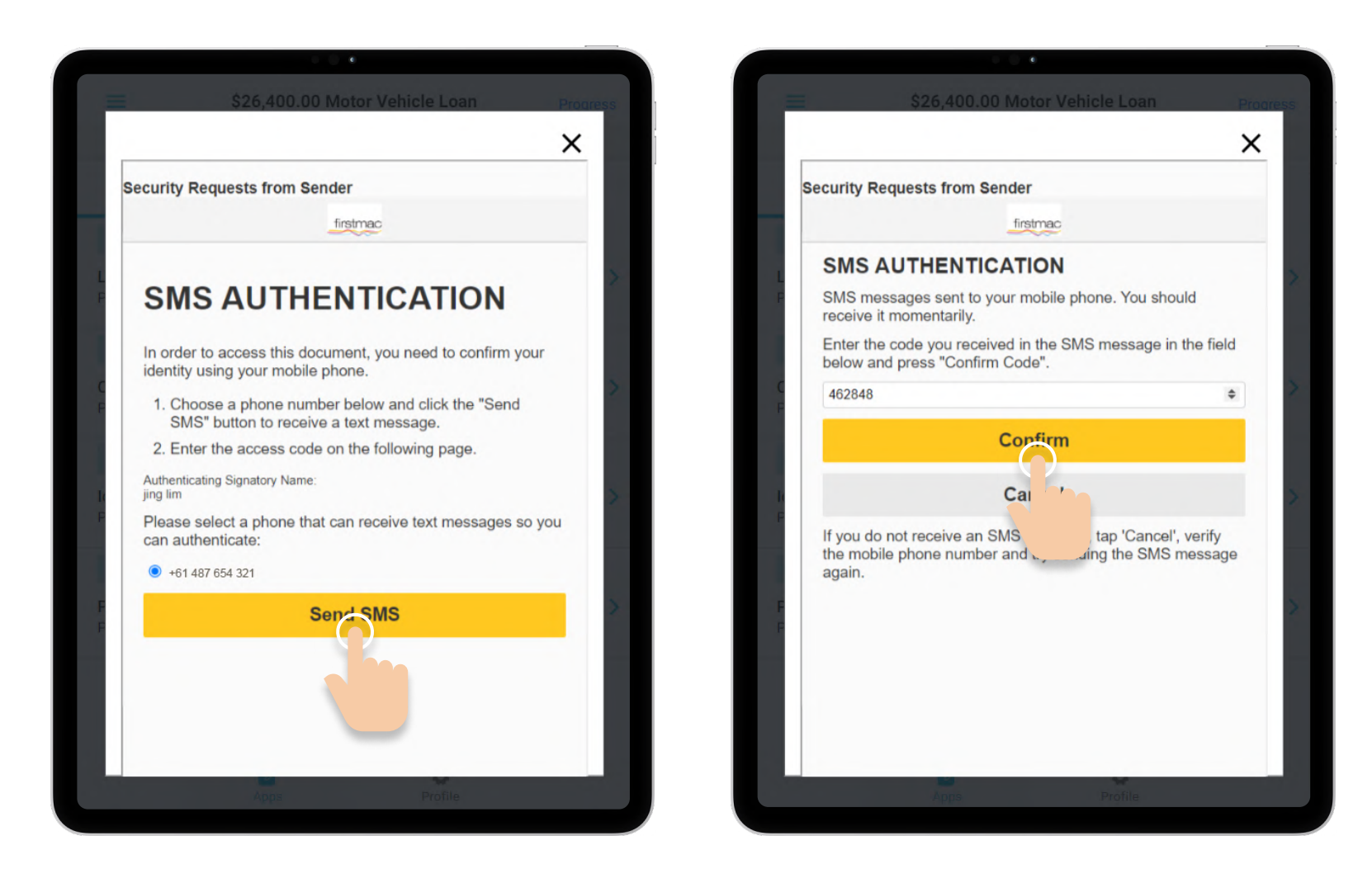

#### Click Continue

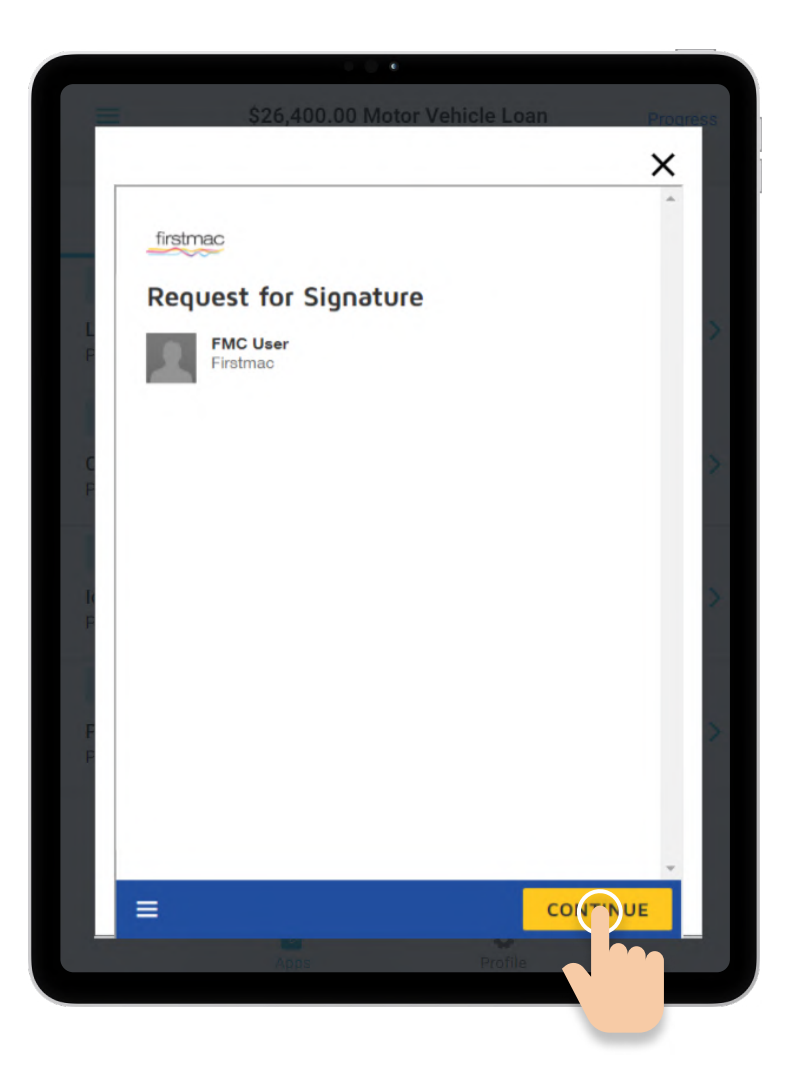

#### Step 4

Read the message from Firstmac and review your Car Loan Private Sale Invoice. Click **Start** to begin signing.

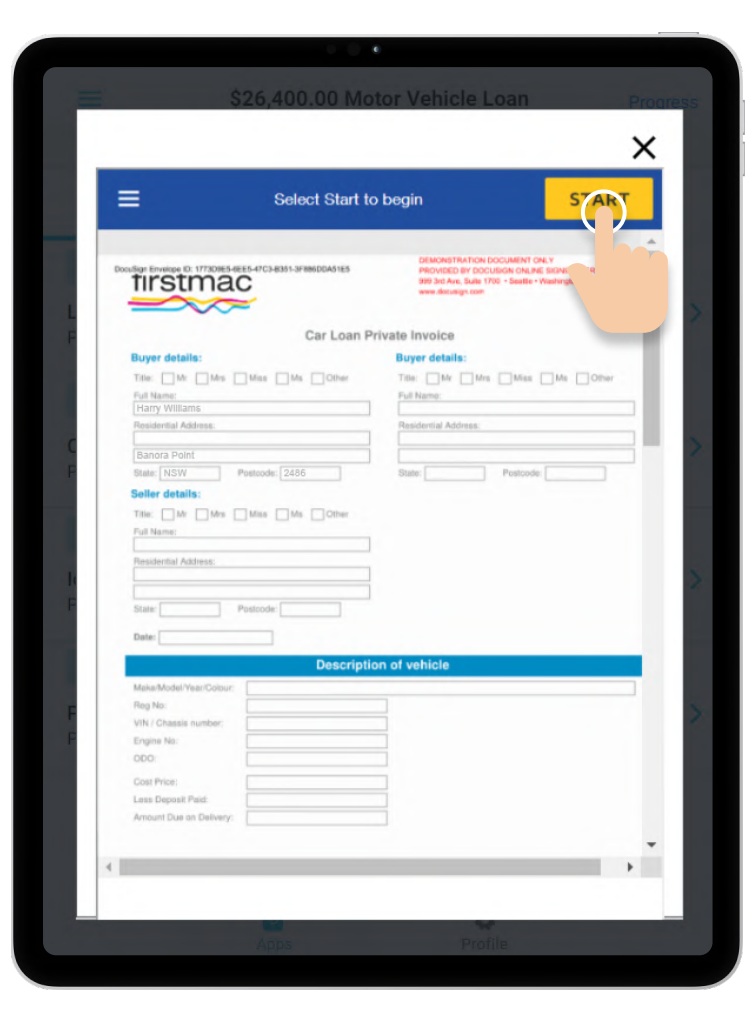

Once you have thoroughly reviewed your Car Loan Private Sale Invoice, sign it by clicking on **Sign**.

| Select Start to I                                                                                                    | begin STAR                                                                                                    | г      |
|----------------------------------------------------------------------------------------------------|----------------------------------------------------------------------------------------------------|--------|
| T: 13 10 90 F: 1800 009 456 E: customercare@loan                                                                                                    | is.com.au W: www.loans.com.au<br>2001. Brisbane CLD 4001                                                                                                    | 1      |
| 80031178 psinv 849e9fcs3ff3eb48debe9fd1.pdf                                                                                                    |                                                                                                    | 10     |
| Doulige Envelope D. 1773DRE5-6EE5-47C3-8351-3F886DDA31E5                                                                                                    | DEMONSTRATION DOCUMENT ONLY<br>PROVIDED BY DOCUSION ONLINE SIGNING SERVICE<br>999 3rd Avs. Sale 1703 - Seattle - Washington BITOL - (23<br>www.docusign.com | 6) 219 |
| Declar                                                                                                    | ration                                                                                                    |        |
| augment of the balance of the cost prior. The vehicle is and as<br>outstanding laws or encombances attached to the vehicle.<br>We authories Postnac Limited to discuss extilement funds in<br>The selfer for the amount of the self of the self | is where is and on payment at settement there will be no<br>tensor of<br>and of                                                                             |        |
| <                                                                                                    |                                                                                                    | ,      |

#### Step 6

You will be shown a signed copy of your Car Loan Private Sale Invoice. Select **Finish** to complete.

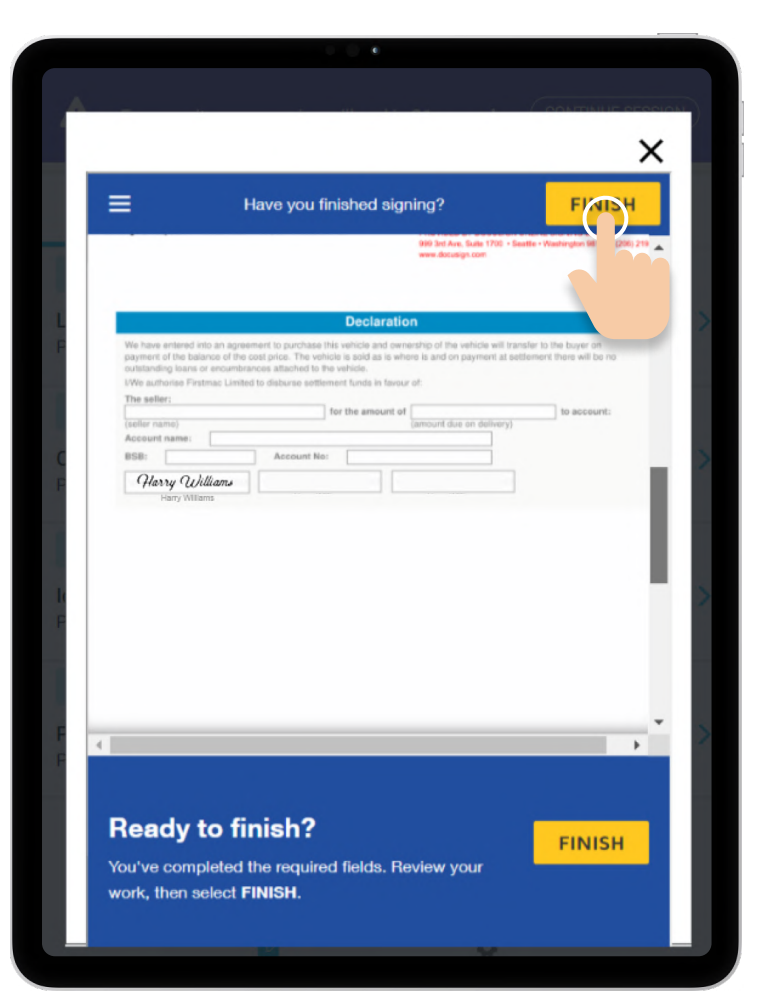

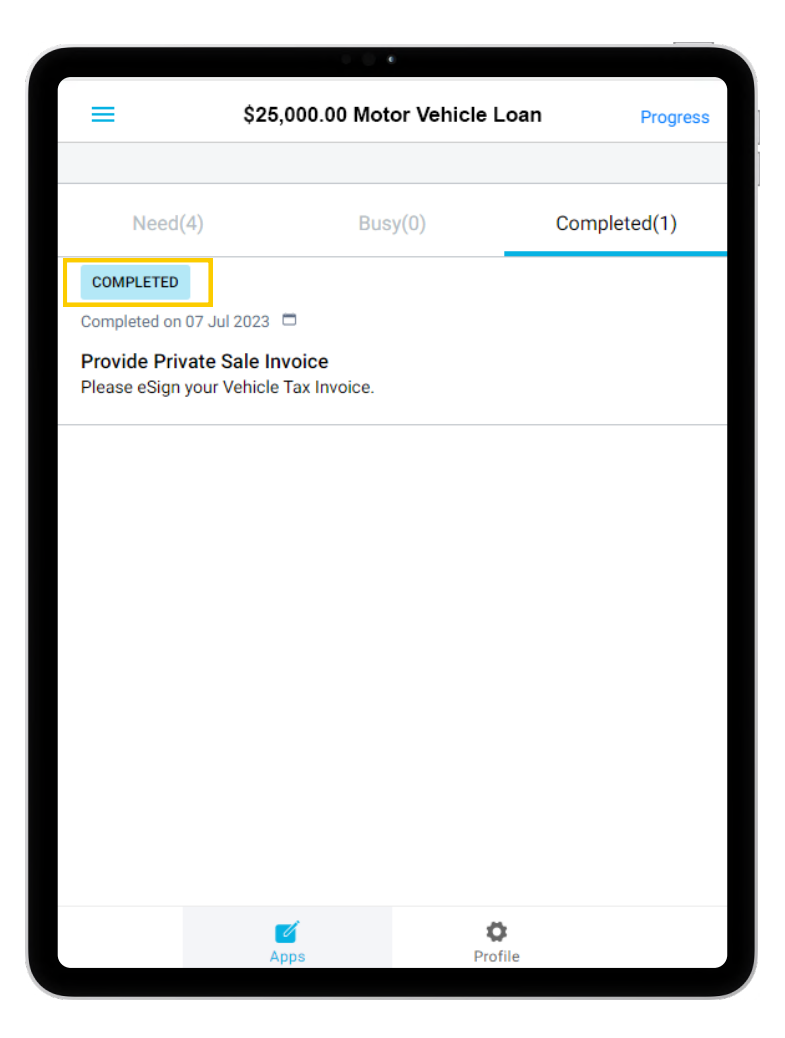

Provided that all other parties required to eSign are finished signing, the condition will show as **Completed** in onTrack. You are done!

# Viewing Welcome Letter

#### Step 1

Once application has settled, you will receive a **Settlement Confirmation** email notification.

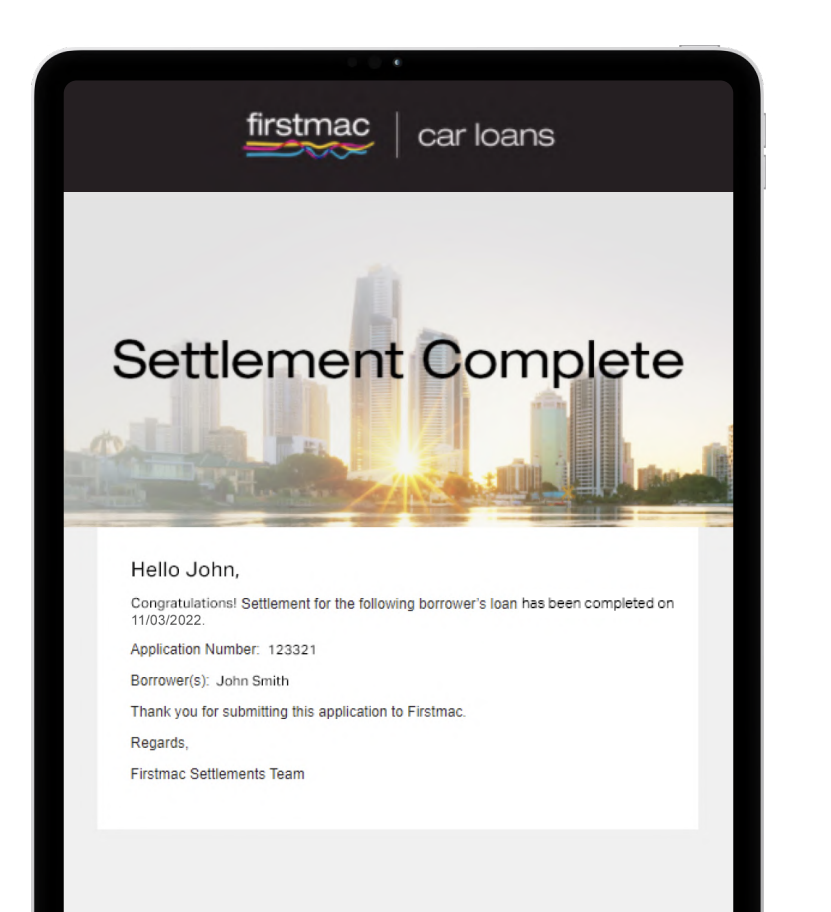

#### Step 2

A **Welcome Letter** email will be sent to your customer the following morning.

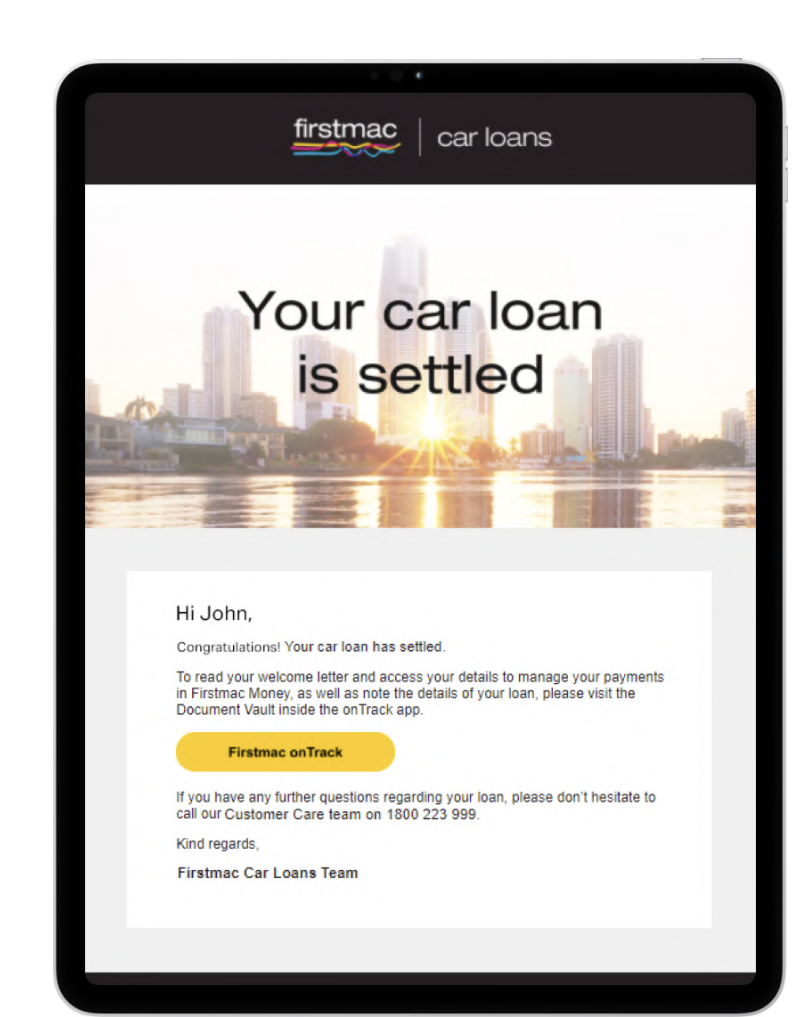

Your customer can view the welcome letter in **Document Vault** in onTrack.

A copy is also saved to Broker Tools Document Vault for your reference.

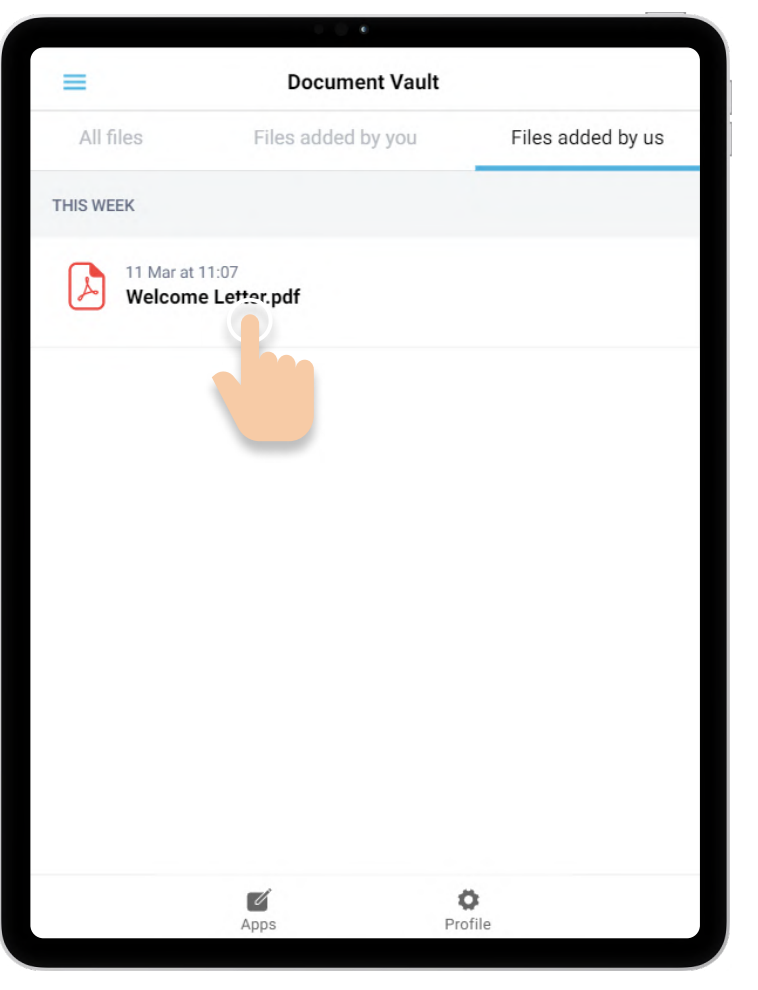

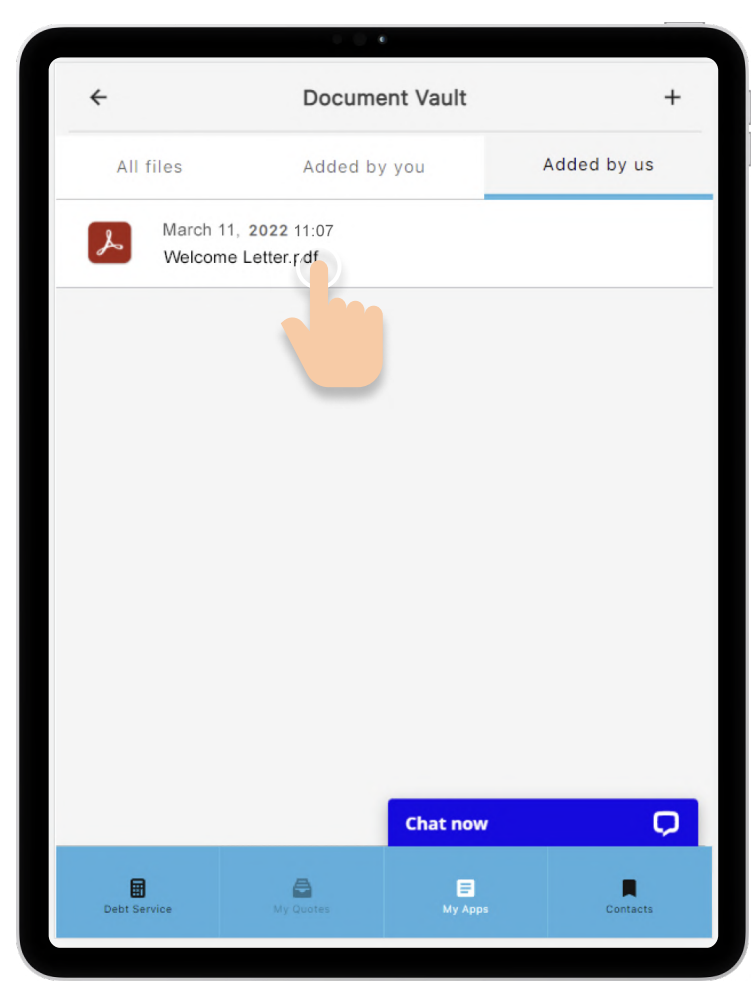

onTrack

|                                                                                                    | 0.0.0                                                                                                    |                                   |      |
|----------------------------------------------------------------------------------------------------|----------------------------------------------------------------------------------------------------|-----------------------------------|------|
| Welcome Letter.pdf                                                                                          |                                                                                                    | Ċ                                 | ×    |
| firstmac                                                                                                    |                                                                                                    |                                   |      |
| March 11, 2022                                                                                              |                                                                                                    |                                   | 1    |
| John Smith<br>123 Eagle Street, Riversid<br>BRISBANE QLD 4000 Au:                                           | le Centre<br>stralia                                                                                                    |                                   |      |
| Dear John,                                                                                                  |                                                                                                    |                                   |      |
| Welcome to your new car loan                                                                                | 1                                                                                                    |                                   |      |
| Congratulations, your new Firstmac<br>enjoy the benefits of a great low inte                                | Asset Funding Pty Ltd car loan settled on 11/03/202<br>rest rate from an award winning lender.                                                   | 2. We hope you'll                 |      |
| Your car loan summary                                                                                       |                                                                                                    |                                   | - 11 |
| Client number:                                                                                              | 123321                                                                                                    |                                   | - 11 |
| Account number:                                                                                             | 12344321<br>Car Loan                                                                                                    |                                   |      |
| Loan amount:                                                                                                | \$30 790 00                                                                                                    |                                   |      |
| Loan interest rate:                                                                                         | 6.490%                                                                                                    |                                   |      |
| Loan term:                                                                                                  | 60 months                                                                                                    |                                   |      |
| Loan type:                                                                                                  | Fixed                                                                                                    |                                   |      |
| Monthly repayments:                                                                                         | \$602.00                                                                                                    |                                   |      |
| Repayment frequency:                                                                                        | Monthly<br>11/04/2022                                                                                                    |                                   |      |
| Repayment method:                                                                                           | Direct Debit                                                                                                    |                                   |      |
| 24/7 access to your loan: You car<br>Online Services                                                        | n access your car loan 24 hours a day, seven days a                                                                                              | week, via our                     | - 11 |
| To set up your online and phone se<br>7am to 7pm AEST. We'll set you up<br>change your temporary PIN to one | rvices, call our Customer Care team on +61 13 12 2<br>with a login number and temporary PIN. You will be<br>of your choice when you first login. | 0 Monday to Friday<br>prompted to |      |
| Online: Visit money.firstmac.com.a<br>directed to the secure login page.                                    | u/Account/Login click on the online access button, y                                                                                             | ou will then be                   | - 11 |
| Should you have any questions visi<br>Friday 7am to 7pm AEST on +61 13                                      | it www.firstmac.com.au or call our Customer Care te<br>3 12 20.                                                                                  | am Monday to                      | - 11 |
| Yours sincerely,                                                                                            |                                                                                                    |                                   |      |
| Julie Sanders                                                                                               |                                                                                                    |                                   |      |
| Head of Group Operations                                                                                    |                                                                                                    |                                   |      |
|                                                                                                    |                                                                                                    |                                   |      |
|                                                                                                    |                                                                                                    |                                   |      |
|                                                                                                    |                                                                                                    |                                   | - 11 |
|                                                                                                    |                                                                                                    |                                   |      |

Click the **download icon** to save a copy.

# Firstmac Money account activation

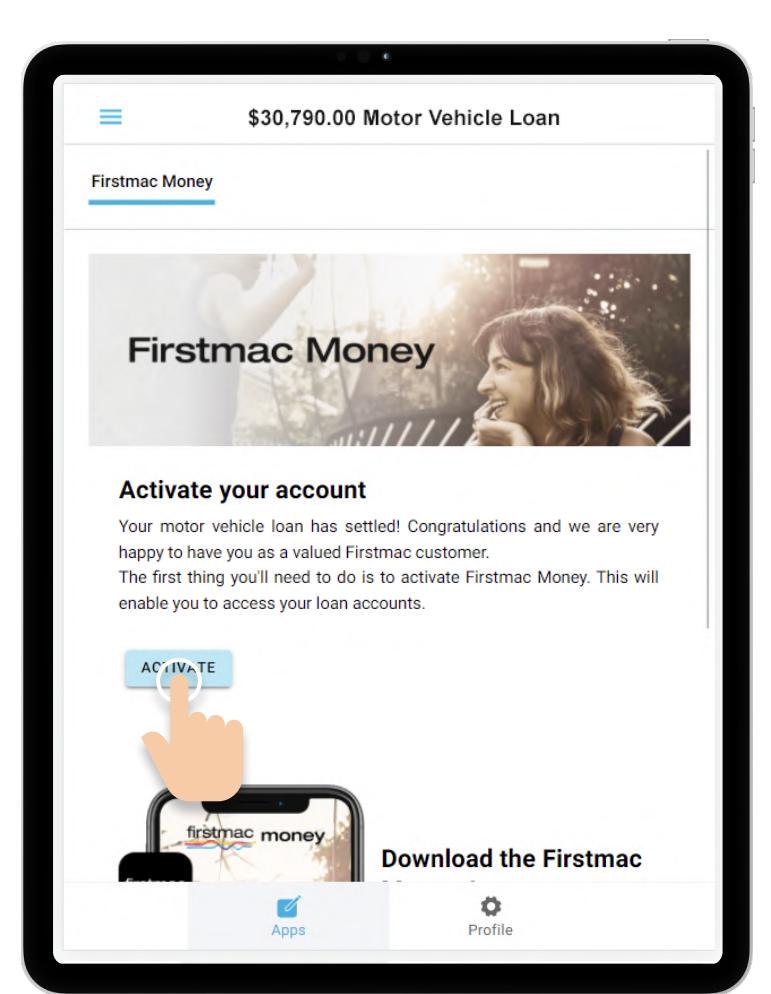

#### Step 1

Upon selecting an application in onTrack, a page for Firstmac Money activation will load. Your customer will have to click **Activate** to initiate the process.

Your customer will receive a verification code to their mobile phone. Enter the code on the website and click **Continue**.

| =                              | \$30,790.00 Motor Vehicle Loan                                          |
|--------------------------------|-------------------------------------------------------------------------|
| rstmac Mone                    | y                                                                       |
|                                | Activate Firstmac Money                                                 |
| Enter you                      | r verification code                                                     |
| We've sent yo<br>Enter 6 digit | ou a unique code to your mobile ending in **** *** 026<br>: <b>code</b> |
| 967215                         |                                                                         |
| Im                             | petting my code                                                         |
|                                |                                                                         |
| fir                            | Download the Firstmac                                                   |

### Step 3

Upon successful verification, the system will provide your customer with their **Customer Number** and send a **temporary access code** to their mobile phone. By clicking Login, your customer will be directed to Firstmac Money.

| 0.0.4                                                                                                    |
|----------------------------------------------------------------------------------------------------|
| ■ \$30,790.00 Motor Vehicle Loan                                                                            |
| Firstmac Money                                                                                              |
| Activate Firstmac Money                                                                                     |
| Great! We've verified who you are. Here's your Firstmac<br>Money login credentials                          |
| Your customer number is: 12344321                                                                           |
| To acce                                                                                                    |
| and Cocess Code.                                                                                            |
| We've given a temporary Access Code. You'll be asked to create a new one once you're logged in.             |
| If you need help logging in or you enter your details incorrectly please call customer care on 1800 223 999 |
| firstmac money<br>Download the Firstmac                                                                     |
| Apps Profile                                                                                                |

Your customer will be asked to provide Security Questions, accept Terms and Conditions and setup a new access code.

| C () 4                                                                                                    |                 | 0 0 <b>e</b>                                                                                                    |                                                  |                                         | - 0 e                                                                                                    |                                                |
|----------------------------------------------------------------------------------------------------|-----------------|----------------------------------------------------------------------------------------------------|--------------------------------------------------|-----------------------------------------|----------------------------------------------------------------------------------------------------|------------------------------------------------|
| C Terms and Conditions Sign Out                                                                                                    | t 🔶             | Terms and Conditions                                                                                                    | Sign Out                                         | ÷                                       | Change Access Code                                                                                                    | Sign Out                                       |
| × Security Questions                                                                                                    | Tern            | ns and Conditions                                                                                                    |                                                  | Current code:                           |                                                                                                    |                                                |
| Please select three security questions and provide your answers in the fields<br>provided. This will allow us to verify your identity and ensure the safety of your<br>account. Answers are not case sensitive. | 1. Ac           | cess to Online Services                                                                                                    |                                                  | New code:                               |                                                                                                    |                                                |
| Note: Please only use between 3 and 24 letters or numbers. No special characters<br>such as hyphens, apostrophes, tildes, punctuation or other accent marks will be<br>accepted.                                | a. W<br>tł      | Ve are offering to provide you with use of Online Se<br>nese terms and conditions (Conditions). It is impor<br>ead these Conditions before you use Online Service: | ervices under<br>tant that you<br>s.             | Verify new code:                        |                                                                                                    |                                                |
| Click in the field below to enter your answer.                                                                                                    | b. T<br>T       | hese terms and conditions apply to your use of Onl<br>hey apply as well as the terms of your loan agre<br>an account, your offset redraw facility, and any o'      | ine Services.<br>eement, your<br>ther account    | Your Access Code m<br>consecutive numbe | ust be numeric, be between 8-14 characters,<br>rr (e.g. 12345678), repeated numbers (e.g. 22<br>tt resemble your date of birth or client numbe | must not consist of<br>2222222) and must<br>er |
| 1 Choose question                                                                                                    | y<br>c. V       | ou access using Online Services.<br>Vhen you first access and use Online Services you v                                                                            | will be asked                                    |                                         |                                                                                                    |                                                |
| 2 Choose question                                                                                                    | i               | ,<br>i. read and accept these Conditions; and<br>i. and read and accept our Privacy Policy.                                                                        |                                                  |                                         |                                                                                                    |                                                |
| Answer:                                                                                                    | d. Y<br>c       | ou must accept and agree to be bound by these C<br>licking on the "I accept these conditions" button a<br>f this screen in order to access and use Online Serv     | Conditions by<br>t the bottom<br>rices.          |                                         |                                                                                                    |                                                |
| 3 Choose question                                                                                                    | e. V<br>n       | Ve may at any time vary these Conditions. We we otice of these terms and conditions when you nex a change has been made. It is important that you                  | will give you<br>tt log in after<br>u read these |                                         |                                                                                                    |                                                |
| Answer:                                                                                                    | C<br>S<br>b     | conditions regularly. By accessing, viewing or u<br>ervices after these Conditions have been varied; y<br>e bound by the varied Conditions.                        | using Online<br>you agree to                     |                                         |                                                                                                    |                                                |
|                                                                                                    | f. lf<br>p<br>3 | any of your Access Codes have become known<br>erson or you are concerned they have, please ref<br>(e) for information on what you should do.                       | n to another<br>fer to Clause                    |                                         |                                                                                                    |                                                |
| particular legal meaning which is set out at the end of these Conditions in Clause 11.                                                                                                    | g. W<br>P<br>C  | Vords in these Conditions which are capitalis<br>articular legal meaning which is set out at the e<br>conditions in Clause 11.                                     | sed have a<br>end of these                       |                                         |                                                                                                    |                                                |
|                                                                                                    |                 |                                                                                                    |                                                  |                                         |                                                                                                    |                                                |

Click Save to proceed.

| ≡        | Wel         | come       | Sign Out           |
|----------|-------------|------------|--------------------|
|          | first<br>mo | mac<br>ney |                    |
|          | Welcor      | ne John    |                    |
|          | View A      | ccounts    |                    |
|          | Make A      | Payment    |                    |
|          | Quick N     | lessage    |                    |
| Accounts | ←→<br>Pay   | Messages   | <b>Ø</b><br>Manage |

Once completed, their Firstmac Money account is **Active**.

# If you have any further questions about outstanding conditions on your application please call our **Car Loan Sales Support team** on **1800 223 999**.

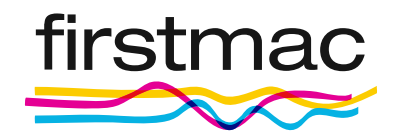

© 2023 Firstmac Limited ACN 094 145 963 | Australian Financial Services Licence /Australian Credit Licence 290600